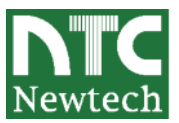

# 10GbE iSCSI RAID AQULIA 接続検証結果報告書

2009 年 1 月

株式会社ニューテック

# 1. 検証実施概要

富士通製サーバ「PRIMERGY」へ 10Gb Ethernet 対応のネットワークアダプタ「Chelsio S310-CXA」を導入し AQULIA との接続性を確認する。また、AQULIA を 10GbE 対応のネットワークスイッチを介して、2 台のサーバに 接続し、それぞれのサーバで得られるスループットを確認する。

### 2. 評価対象装置

| 製品モデル            | ホストI/F | 型番              | 台数 |
|------------------|--------|-----------------|----|
| AQULIA 10GbE モデル | CX4    | NAQ250G15SA/G10 | 1  |

### 3. 検証期間·場所

2008年12月8日~19日 / 富士通株式会社 Platform Solution Center 29F Validation Room 09

### 4. 検証システム構成

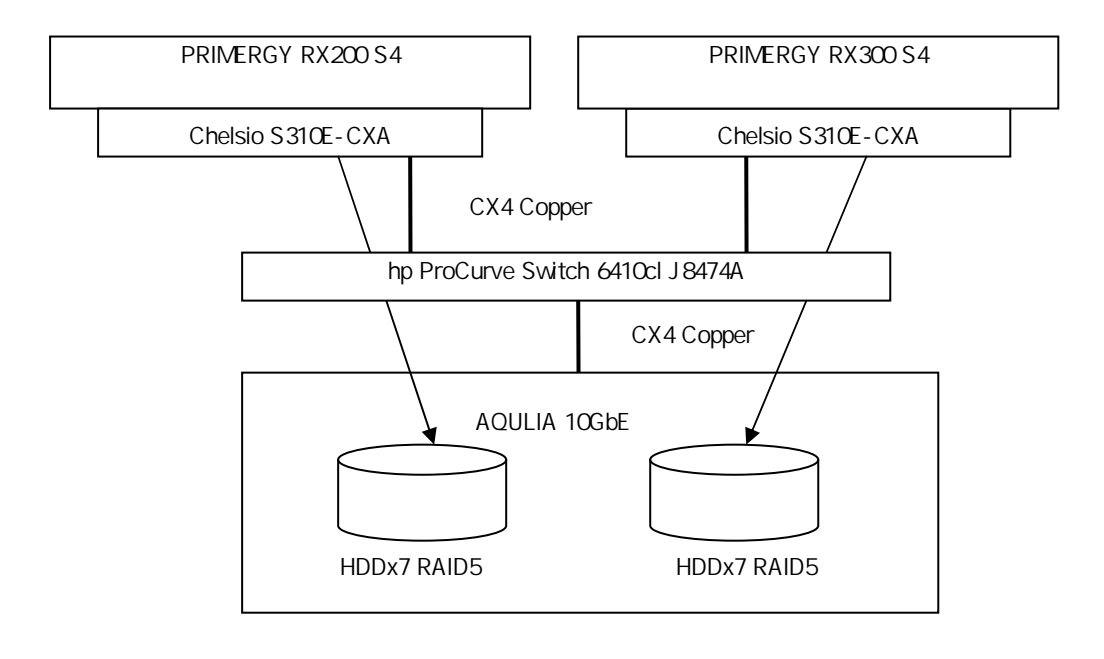

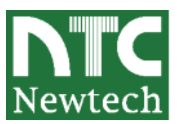

# 5. 機器一覧

### 5.1 評価対象装置

| 製品名·型番          | ホスト I/F | 備考               |
|-----------------|---------|------------------|
| NAQ250G15SA/G10 | CX4     | ファームウエア 1.6.1.23 |
|                 |         |                  |

HDD 搭載数 15 本。内7本で RAID5を2ボリューム作成。残り1本はホットスペアとして設定。

#### 5.2 接続サーバ

| 製品名·型番                                               | OS                                                 | HBA                  | ドライバ                                                                             |
|------------------------------------------------------|----------------------------------------------------|----------------------|----------------------------------------------------------------------------------|
| PRIMERGY RX200S4<br>QuadXeon5460<br>3.16GHz/12MB x 2 | Windows Server 2008 Standard<br>x64                | Chelsio<br>S310E-CXA | Windows Chimney<br>drivers<br>ndisvbd-pkg1.2.4<br>12/09/2008 (WHQL<br>Certified) |
| PRIMERGY RX300S4<br>QuadXeon5460<br>3.16GHz/12MB x 2 | Windows Server 2003 R2<br>Standard x64 Edition SP2 | Chelsio<br>S310E-CXA | Windows Chimney<br>drivers<br>ndisvbd-pkg1.2.4<br>12/09/2008 (WHQL<br>Certified) |

#### 5.3 ベンチマークツール

lometer 2006.07.27

# 6. 検証内容

### 6.1 PRIMERGY への接続

操作項目

ネットワークアダプタ「Chelsio S310-CXA」を PRIMERGY に導入。

OS 起動後、Windows Chimney ドライバのインストール。ネットワークアダプタの認識を確認。

Windows の Netsh コマンドにて TCP Chimney のステータス確認、および設定。

ネットワークアダプタの設定 (Chelsio T3 Ndis & Offload Function Driver)

Windows Server 2003 R2 Standard x64 Edition SP2

- Receive Side Scaling > Enable
- · TCP Offload > Disable

Windows Server 2008 Standard x64

- Receive Side Scaling > Disable
- TCP Offload > Enable

netstat-t にて、オフロードの状態を確認。

ネットワークアダプタ、AQULIAの MTU 値を「9000」に設定。

iSCSi ターゲット・デバイス(AQULIA)への Ping を実施。疎通を確認。

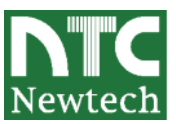

AQULIA の管理画面にて、Battery Policy を「Ignore the status of the battery and do nothing」に設定。 iSCSI Target Node を AQULIA の管理画面で作成。

作成した Target Node Name を iSCSI イニシエータ上で確認。

iSCSI イニシエータから、ターゲットヘログイン。ディスクアドミニストレータで LUN の認識を確認。

### 6.2 検証項目

|                 | PRIMERGY RX200S4                 | PRIMERGY RX300S4                    |
|-----------------|----------------------------------|-------------------------------------|
| 項目              | Windows Server 2008 Standard x64 | Windows Server 2003 R2 Standard x64 |
|                 |                                  | Edition SP2                         |
| ディスク認識テスト       |                                  |                                     |
| ディスク初期化テスト      |                                  |                                     |
| 論理フォーマットテスト     |                                  |                                     |
| マウント/アンマウントテスト  |                                  |                                     |
| サーバ再起動テスト       | (*1)                             | (*1)                                |
| サーバ/RAID 再起動テスト |                                  |                                     |
| システムログレビューテスト   |                                  |                                     |

凡例

:検証を実施した項目(操作内容は次項を参照)

(\*1) iSCSI Initiator のログオンを「Automatically restore this connection when the system boots」の設定する事で サーバ再起動時にディスクを自動認識する。

# 6.3 操作内容

| 項目                | 2003 · 2008 操作                                                         |
|-------------------|------------------------------------------------------------------------|
| ディスク認識テスト         | デバイスマネージャで確認                                                           |
| ディスク初期化テスト        | ディスクの管理 > 署名                                                           |
| 論理フォーマットテスト       | GPT 変換、ベーシックディスク、NTFS クイックフォーマット、2TB 以上、単一 or<br>複数 LU                 |
| マウント/アンマウントテスト    | ドライブ文字割り当て確認                                                           |
| サーバ再起動テスト         | サーバ再起動                                                                 |
| サーバ/RAID 再起動テスト   | サーバシャットダウン、 RAID 装置電源オフ、 RAID 装置電源オン、 サーバ起動                            |
| システムログレビューテス<br>ト | Windows のイベントビューア<br>RAID のログは、AQULIA Management Console > Log Message |

凡例

2008 : Windows Server 2008 Standard x64、 2003 : Windows Server 2003 R2 Standard x64 Edition SP2

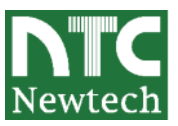

# 7. パフォーマンステスト

それぞれのサーバでマウントしたボリュームに対するスループットとI/O 発生時の CPU 使用率を、lometer 2006.07.27 を使い確認いたしました。テストにあたり Windows Server 2008、Windows Server 2003 R2 SP2 に導入されているスケ ーラブルネットワーキングパック(SNP)のオフロード効果が得られるよう、ネットワークアダプタのドライバは、Chelsio 社より提供されている Windows Chimney Driver をインストールしました。また、サーバと iSCSI ストレージ間における データ転送の効率を高めるため、MTU 値を '9000」としました。

PRIMERGY RX200 S4 における結果は以下のようになりました。シーケンシャルリード 350MB/sec、シーケンシャル ライト 230MB/sec というスループットが得られつつ、CPU の使用率は低く抑えられています。

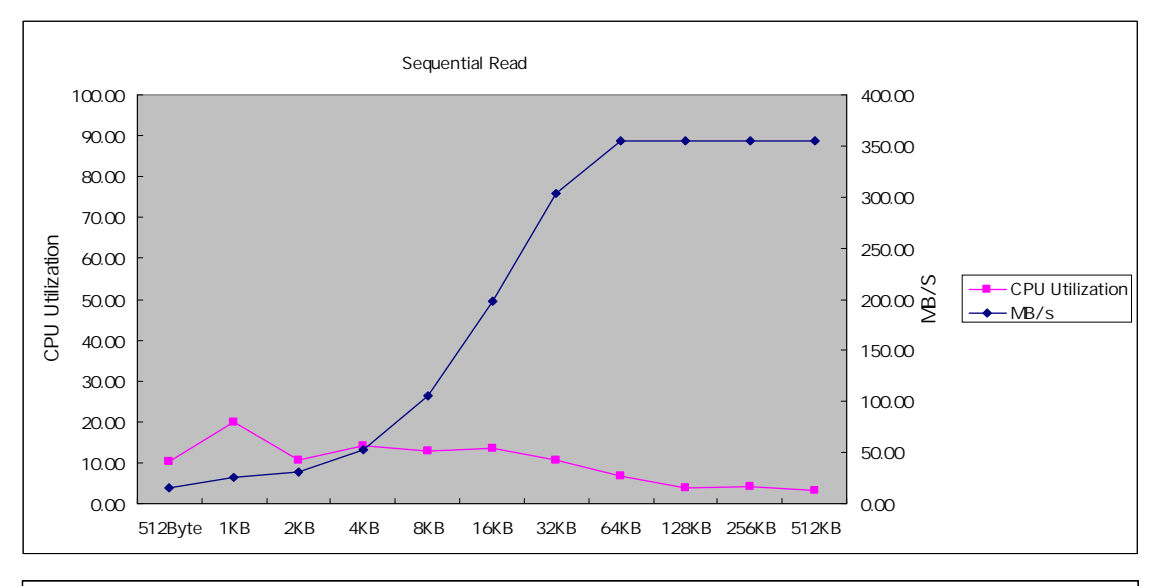

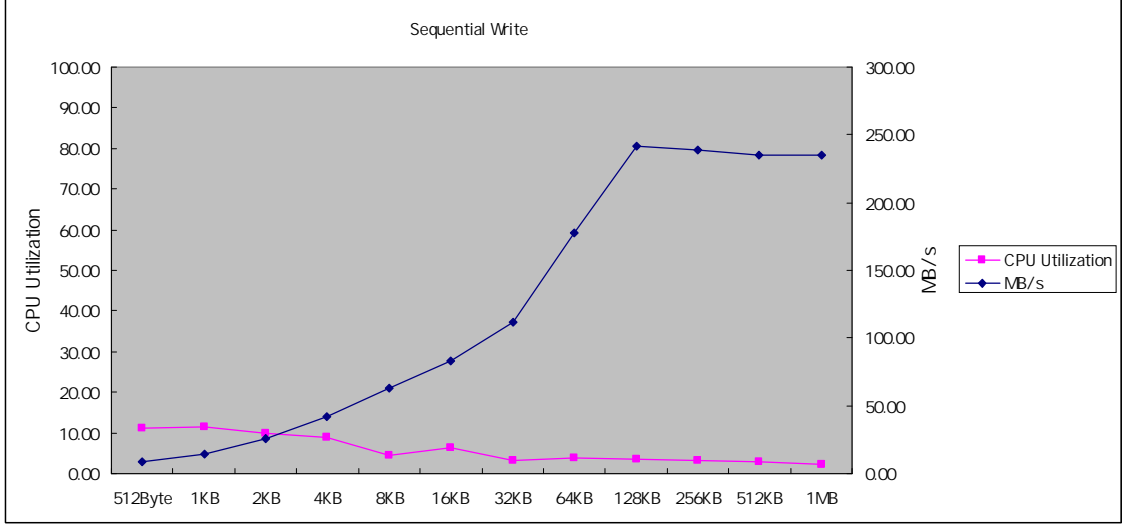

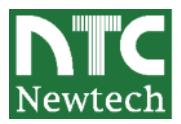

PRIMERGY RX300 S4 における結果は以下のようになりました。こちらも、CPU 使用率を低く抑えられ、 シーケンシャルリード 350MB/sec、シーケンシャルライトで 190MB/sec というスループットを得ることが できています。

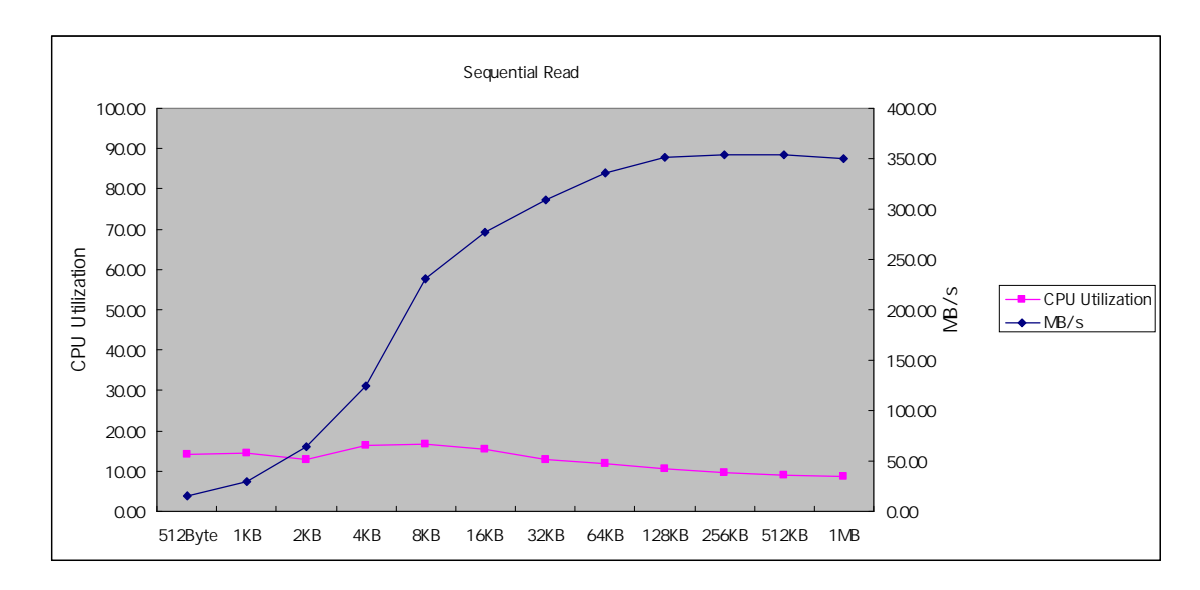

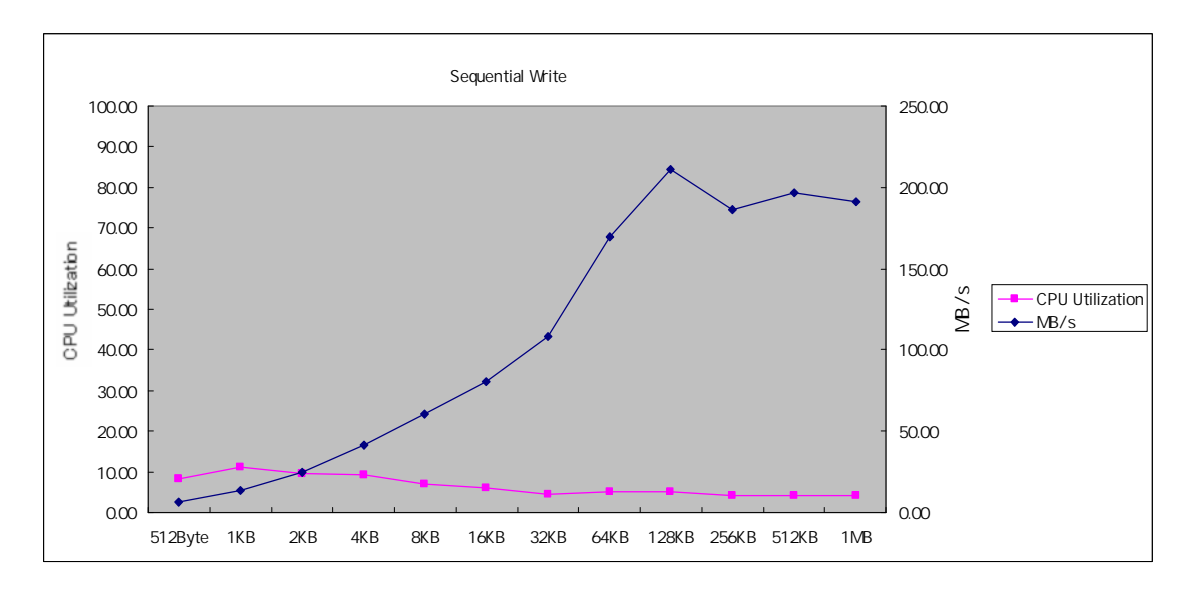

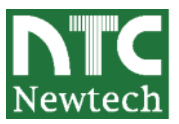

# 8. まとめ

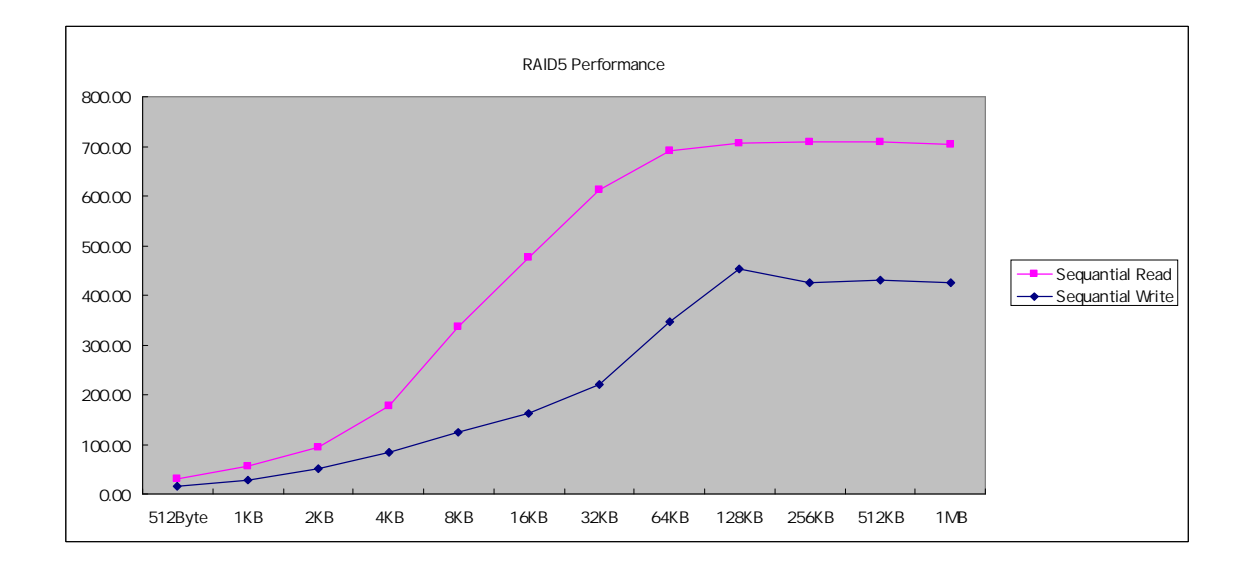

ストレージ単体の性能に着目し結果をまとめたところ、以下のようになりました。

シーケンシャルリードは最大で 700MB/sec、シーケンシャルライトは最大で 420MB/sec という、iSCSI ストレージ ソリューションとしては、非常に良好な結果を得る事ができました。

お問い合わせ先

株式会社ニューテック 営業部 電話:03-5777-0852 E-mail:sales@newtech.co.jp URL:http://www.newtech.co.jp

以上